## 題卡合一操作手冊懶人包

## 一、 進入網站,建立試卷資訊

- ↓ 點選「試卷資訊」輸入「試卷名稱」、「科目名稱」、「考試班級」
- ↓ 點選「自行命題」輸入「題型」、「題數」、「答案」、「配分」
- ↓ 試卷建立完成,按下「儲存」
- 二、 下載 Word 版型(題卡合一)
  - ↓ 在「自行命題」的「步驟3」中,選擇「題卡合一」下載 Word 檔編輯
  - ↓ Word 檔中,黃色格子區域為可編輯區域,可直接將已出好的題目,複製貼上即完成試卷※試卷的四個黑色方點為閱卷定位使用,請勿移動、變更、汙損及暈染,否則將無法正常閱卷
- 三、 掃描(考試測驗結束後)
  - ↓ 確認每張考卷的方向一致,依照試卷擺放方式(正面朝內,劃卡區朝下)放入掃描機紙閘
  - ↓ 選擇「掃描模式」(模式一 直式考卷),按掃描機「Scan」開始掃描

※靜待黑色視窗自動關閉後再操作電腦,避免存取失敗

- ◎圖檔存放至桌面「試卷圖檔」資料夾,最新時間日期,可將資料夾變更檔名,以便查詢, 例如:「商一甲歷史」
- 四、 閱卷
  - ↓ 開啟桌面上的閱卷程式 🔗
  - ↓ 進入「辨識」→「選取考卷格式」選擇此次考試版型→「開啟資料夾」,選擇「桌面」→「試卷圖檔」→該班考卷,按「確定」開始進行閱卷
  - ↓ 完成後,該班資料夾內多出「output」資料夾(Ans. csv 檔為學生作答情形檔案)
- 五、 上傳
  - ↓ 回到網站,點選「讀卡作業」選擇「試卷檔案」、「班級」
  - ↓ 上傳「Ans. csv」檔案,待下方出現「成績評閱完成」為上傳完畢

## 六、 劃卡除錯

- ↓ 點選上方「讀卡結果搜尋」會出現劃卡錯誤的考卷
- ↓ 可回到桌面「試卷圖檔」該班的資料夾,比對試卷圖檔的學生資訊,進行學生資訊套用
  ◎圖檔名稱為 「座號」,如果名稱為「' 'png」表示為未劃記個資考卷
  - 如出現「'01(1). png」「'01. png」表示此2張為座號劃記1號的考卷

## 七、 列印成績單

選擇左方的「成績診斷」選擇「試卷檔案」→「班級」可按→

- a. 「成績列表 (可列印或存為 PDF)」, 右上方的印表機圖示, 可列印有學生作答情形成績單
- b. 「匯出成 Excel」來匯出成績
- c. 「試題難易度和鑑別度」, 可查看此次考試的試題優劣情形
- d. 「SP 表分析」, 查看「試題注意係數」和「學生注意係數」